## H09c Dessiner dans un document PDF avec le programme Acrobat Reader

Ce mode d'emploi te montre comment tu peux directement dessiner dans un document PDF sur ton écran.

1) Ouvre le document PDF avec le programme « Acrobat Reader » et enregistre-le sous un autre nom.

| 2) Clique sur « Commentaire » à droite pour afficher la barre d'outils Commentaire.                                                                                                    | <ul> <li>Exporter un fichier PDF</li> <li>Créer un fichier PDF</li> <li>Modifier le fichier PDF</li> <li>Commentaire</li> <li>Combinaison de fichiers</li> <li>Organiser les pages</li> <li>Biffer</li> </ul>                                                                                                    |
|----------------------------------------------------------------------------------------------------|----------------------------------------------------------------------------------------------------|
| 3) Maintenant tu peux cartographier, dessiner, marquer<br>etc Pour faire des figures fermées (surfaces), il faut<br>relier le dernier trait au point de départ.                                                                          | Image: Image in the second second |
| <ol> <li> ou tu peux ajouter des explications, des annotations<br/>et des commentaires.</li> </ol>                                                                                                    |                                                                                                    |
| 5) Pour changer la couleur, la taille de la police, ou<br>l'épaisseur du contenu il faut cliquer sur le commentaire<br>correspondant dans le menu à droite. L'encadré avec le<br>commentaire est alors affiché en couleur (ici en gris). | 3 commentaires       Q       A       ▼          PAGE 1       3 ✓           Image: abigaelle 21:30            Ajouter un commentaire       Publier           Image: abigaelle 21:27                                                                                                    |
| 6) Avec un clic droit sur ton nom dans l'encadré, tu peux<br>accéder aux propriétés de ton annotation, ton<br>commentaire, ton dessin                                                                                                    | 3 commentaires Q A Z ▼ ····<br>PAGE 1 3 ✓                                                                                                    |
| 7) Tu peux alors ajuster la couleur, le style et l'opacité.<br>Amuse-toi bien avec Acrobat Reader !                                                                                                    | Propriétés du texte souligné          Aspect       Générales       Historique de révisions         Couleur :       Style :       Droite         Opacité :       100%                                                                                                    |